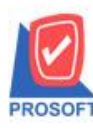

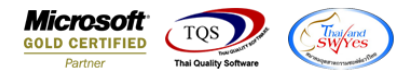

### ระบบ Sales Order

≽ ฟอร์มขายเชื่อมีคำอธิบายสินค้าสามารถ Design เพิ่มแสดง Column Barcode ได้

1.เข้าที่ระบบ Sales Order > SO Data Entry > ขายเชื่อ

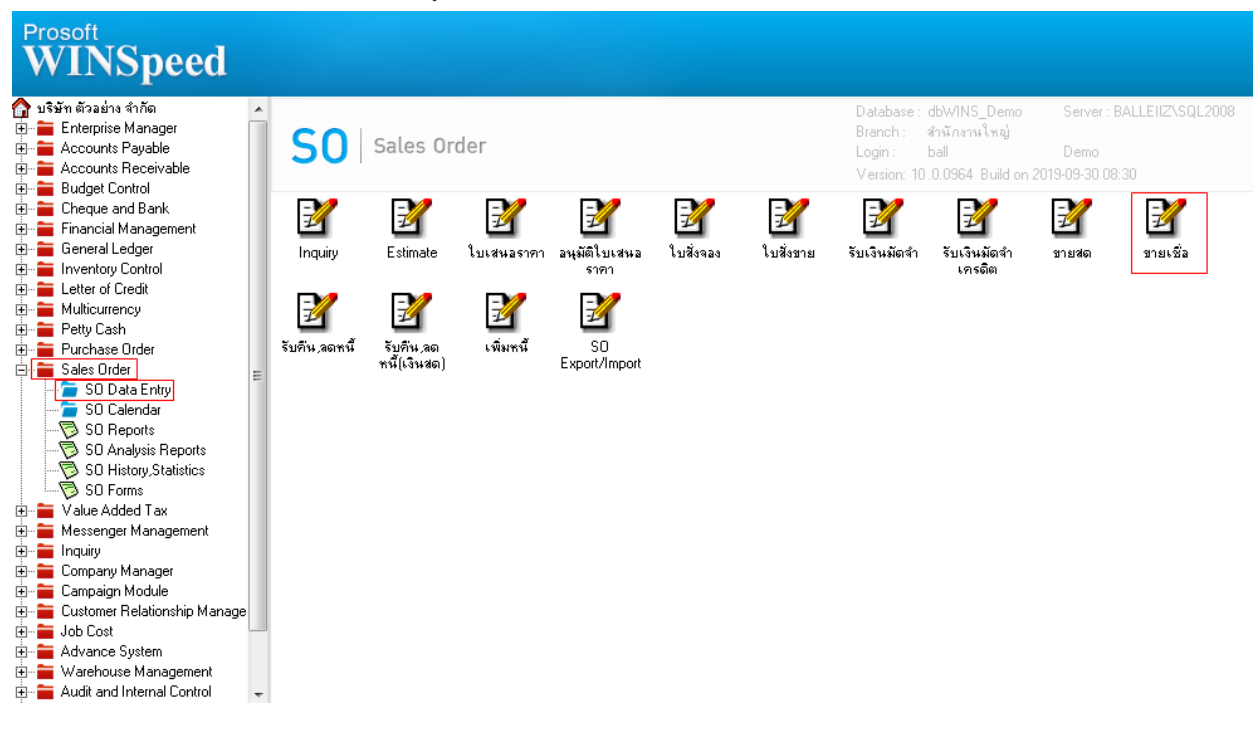

### 2.เลือกเอกสารที่ต้องการพิมพ์ จากนั้น Click เลือก 🍠 Print

| 🔰 ขายเชื่อ       |                                                                     |                    |          |            |                |            |                                                 |                          | – 🗆 X             |
|------------------|---------------------------------------------------------------------|--------------------|----------|------------|----------------|------------|-------------------------------------------------|--------------------------|-------------------|
| รษัสอกด้า [      | »-0004                                                              | 👻 ยเริ่มัท อเอ็กซอ | น สำภัด  |            | เวจที่ใจเส่งขว | BL 6207-00 | <br>سرت 🔊                                       | Invoice                  | Tax invoice       |
| สิวยัติอต่าว -   | <u>ลายออน</u><br>คณสมเตรี                                           | - Hoan sooning     |          |            | เวลที่ในกำกัง  | BL6207-00  | 0006 📝 544                                      | างบลงบอง<br>ปั้งเก่ากังเ | 11/07/2562        |
| ວັດຈະກິດ SO No [ | 1.1044.0144.110                                                     | 🚽 ในอ่ายสินด้า     |          |            | ວັດຈະກິຈ ຝາກ ( |            | -                                               | 100111110                | 11/01/2002        |
| a Issis So No.   |                                                                     | • «ปจายสหทา        |          | ×. *.*     | a losio App. C | 200.       |                                                 |                          | ~                 |
| Lustomer PU      | วนทนบเครดต                                                          | เครดต (วน) วนท     | ครบกาหนด | วนทนตชา    | ระ วนทก        | กหนดสง     | ชนสงเดย                                         |                          | พนกงานชาย         |
|                  | 11/0//2562                                                          | 11                 | /0//2562 | 10/08/2562 | : 💻 🕧          | / 💻        |                                                 | นางสาว                   | ง กรรณีการ สารนาท |
| No. รทัสสิน      | ค้า                                                                 | ชื่อสินค้า         | คลัง     | ที่เก็บ    | หน่วยนับ       | จำนวน      | ราคา/หน่วย ส่ว                                  | วนลด                     | จำนวนเงิน 🔥       |
| 1 DM-001         | ผลไม้                                                               |                    | 01       | 01         | กิโลกรัม       | 1.00       | 100.00                                          |                          | 100.00            |
| 2                |                                                                     |                    |          |            |                | .00        | .00                                             |                          | .00               |
| 3                |                                                                     |                    |          |            |                | .00        | .00                                             |                          | .00               |
| 4                |                                                                     |                    |          |            |                | .00        | .00                                             |                          | .00               |
| 5                |                                                                     |                    |          |            |                | .00        | .00                                             |                          | .00               |
| 6                |                                                                     |                    |          |            |                | .00        | .00                                             |                          | .00               |
| 7                |                                                                     |                    |          |            |                | .00        | .00                                             |                          | .00 🗸             |
| 3_ 3- 3- 0       |                                                                     |                    |          |            |                |            | จำนวนเว็                                        | งินรวม                   | 100.00            |
|                  |                                                                     |                    |          | ส่ว        | นลดการค้า      |            |                                                 | .00                      | 100.00            |
|                  |                                                                     |                    |          | ตัด        | แง็นมัดจำ      |            | 00                                              |                          | 100.00            |
|                  |                                                                     |                    |          | 50         | มภาณี          | 100        |                                                 | 7.00                     | 7.00              |
|                  |                                                                     |                    |          | 31         | W011B          |            | <u>ວດ</u> ສະຫຼາຍ ເອເ ເສ ( / ຣ) [<br>ເວລາ ຜູ້ອອູ |                          | 107.00            |
|                  |                                                                     |                    |          |            |                |            | 3 /011/081                                      | " L                      | 107.00            |
| Detail 🗎         | 😭 Detail 🖺 More 💰 Rate 🕏 Description 🦽 Deposit 🧇 VAT 🛗 GL 🧟 History |                    |          |            |                |            |                                                 |                          |                   |
| New Sa           | we 🗙 Delete 🛛                                                       | Find DCopy         | Print    | Close      |                |            |                                                 |                          |                   |

10

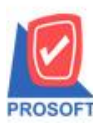

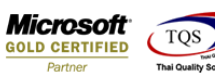

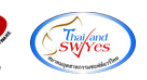

# 3.เลือกฟอร์มชื่อว่า dr\_so\_saleorder\_tax\_desc Click > OK

|     | Sel | ect Form                 |                                            | X                                                  |
|-----|-----|--------------------------|--------------------------------------------|----------------------------------------------------|
| No. | . D | ชื่อ Form                | คำอธิบาย                                   | Form Path                                          |
| 1   | 1   | dr_so_saleorder_tax      | ฟอร์มใบส่งของ/ใบกำกับภาษี                  | C:\Program Files\Prosoft\WINSpeed\Forms\soform.pt  |
| 2   |     | dr_so_saleorder_tax_pack | ฟอร์มใบส่งของ/ใบกำกับภาษี(สินค้าชุด)       | C:\Program Files\Prosoft\WINSpeed\Forms\soform.pt  |
| 3   |     | dr_so_saleorder_tax_desc | ฟอร์มใบส่งของ/ใบกำกับภาษี(คำอธิบายสินค้า)  | C:\Program Files\Prosoft\WINSpeed\Forms\soform.pt  |
| 4   |     | dr_so_saleorder_tax_all  | ฟอร์มใบส่งของ/ใบกำกับภาษี(สินค้าชุด+คำอริบ | C:\Program Files\Prosoft\WINSpeed\Forms\soform.pt  |
| 5   |     | dr_so_saleorder_tax_lot  | ฟอร์มใบส่งของ/ใบกำกับภาษี(LOT)             | C:\Program Files\Prosoft\WINSpeed\Forms\soform.pt  |
| 6   |     | dr_so_saleorder_notax    | ฟอร์มใบส่งของ(ไม่มีภาษี)                   | C:\Program Files\Prosoft\WINSpeed\Forms\soform.pt  |
| 7   |     | dr_voucher_inv           | ฟอร์ม Voucher                              | C:\Program Files\Prosoft\WINSpeed\Forms\glform.pbl |
|     |     |                          |                                            |                                                    |
|     |     |                          |                                            |                                                    |
|     |     |                          |                                            |                                                    |
|     |     |                          |                                            |                                                    |
|     |     |                          |                                            |                                                    |
|     |     |                          |                                            |                                                    |
|     |     |                          |                                            | W OK the Close                                     |

| 4.เลือก Design 🔑 > Click ขวา เลือก Add > Column > เพิ่ม Column ที่ชื่อ barcode! : ! |                                                   |                |                      |              |                       |          |                 |                |               |           |               |        |        |
|-------------------------------------------------------------------------------------|---------------------------------------------------|----------------|----------------------|--------------|-----------------------|----------|-----------------|----------------|---------------|-----------|---------------|--------|--------|
| 🗟 - [                                                                               | ใบส่งของ]                                         |                |                      |              |                       |          |                 |                |               |           |               |        | ×      |
| 💷 Tak                                                                               | ble Exit                                          |                |                      |              |                       |          |                 |                |               |           |               |        | - 8 ×  |
| 3-                                                                                  | 🔳 A 🔨                                             | た海             | 🛛 🖄 🖉                | 리 🏧 🌇        | ;# 뭐 퍆 🖽 🎚            | 🕀 🖡      | <u>+</u>        |                | Re            | esize: [  | 100% 🔻        | Zoom   | 100% 🖵 |
| 4                                                                                   | ใบส่งของ / ใบกำกับภาษี <b>เลขที่ BL6207-00006</b> |                |                      |              |                       |          |                 |                |               |           |               |        | ^      |
| 5                                                                                   |                                                   |                |                      |              |                       |          |                 |                | วันที่ 11/07/ |           | 11/07/2562    |        |        |
| 6                                                                                   | รหัสลูกค้า                                        | <b>0-</b> 0004 |                      |              |                       | เลขประ   | จำตัวผู้เมื่    | สัยภาษี        |               | สาขา      | เ สำนักงาน    | นใหญ่  |        |
|                                                                                     | นามผู้ชื่อ                                        | อเล็กชอ        | าน จำกัด             |              |                       | เลขที่ใบ | ຄຳຄັນ           | BL6207-00006   |               | วันที่ใ   | ใบกำกับ 11/0  | 07/256 | 2      |
| 7                                                                                   | ที่อยู่                                           | 51/3 <b>H</b>  | มู่เ ถ.สุวินทวงศ์    |              |                       | สถานที่  | ส่งของ          | คลังอยุธยา     |               |           |               |        |        |
|                                                                                     |                                                   | ท.คลอง         | นครเนื่องเขต อ.เมือง | ง จ.ฉะเชิงเท | รา                    |          |                 |                |               |           |               |        |        |
|                                                                                     | โทร.                                              | 038-59         | 3-508-9 ,038-847 Ì   | 📔 Selec      | t Column              |          |                 |                |               |           |               | ×      |        |
| 9                                                                                   | ใบสั่งซื้อเ                                       | ลขที่          | ใบสั่งงายเลงที่      |              |                       |          |                 |                |               |           |               | _      |        |
|                                                                                     |                                                   |                |                      | - เสอก เป    | umn   😽 barco         | ode:!    |                 |                |               |           |               | -      |        |
|                                                                                     | รหัสสิน                                           | เค้า           |                      | Band J       | header                | -        | ชื่อ            | mycolumn 1     |               |           |               |        | เลิม   |
| 11                                                                                  |                                                   |                | لاند                 | อัตวาม [     | Center                |          | Tag             |                |               |           |               | -1     |        |
|                                                                                     | DM-001                                            |                | พลไม้                | 991913       | None                  |          | r og<br>calu an | [<br>[general] |               |           |               | -1     | 100.0  |
| 12                                                                                  |                                                   |                |                      | Stule 1      | Edit                  |          | 2000            |                | (True Tr      | uneì      | -             | 11     |        |
| 13                                                                                  |                                                   |                |                      |              |                       | 10       | 811 <b>8</b> 3  |                | (Habia        | ype)<br>F |               | · ٦    |        |
|                                                                                     |                                                   |                |                      |              |                       | 10       |                 |                | 1             |           | ×             |        |        |
| 14                                                                                  |                                                   |                |                      | 80           | 100 1                 | 10       | <u>व</u> ाः     | ext            |               | . a       | พน            | -      |        |
| 15                                                                                  |                                                   |                |                      |              |                       |          |                 |                | NO 11 EX302   | -put      |               |        |        |
|                                                                                     |                                                   |                |                      | 📝 ок         | <b>∏</b> ±Close       |          |                 | ſ              | พื้นท         | เล้งโปร่  | ร่งใส (Transp | arent) | ~      |
| Page: 1/                                                                            | '1 d                                              | lr_so_sal      | eorder_tax_desc      | Sel          | ected 1 Object : cd_o | duedate  |                 |                |               |           |               |        |        |

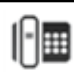

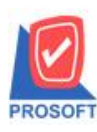

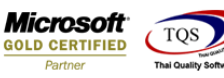

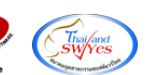

# 5.จัครูปแบบที่ต้องการ Click > Exit Design Mode

### <u>ตัวอย่าง</u>ฟอร์มงายเชื่อ เพิ่มแสดง Barcode

DEMO

สาขาที่ออกใบกำกับภาษี:สำนักงานใหญ่ หน้า i / i

## บริษัท ตัวอย่าง จำกัด

00 2571/1 ถนนรามคำแหง แขวงหัวหมาก เขตบางกะปี กรุงเทพมหานคร 10240

โทร. 0-2739-5900 โทรสาร 0-2739-5940 เลขประจำตัวผู้เสียภาษีอากร 1234567890123

|                   |                         |                         | เลขที่     | เลขที่ BL6207-00006    |                 |                                |         |                   |             |                         |  |  |  |
|-------------------|-------------------------|-------------------------|------------|------------------------|-----------------|--------------------------------|---------|-------------------|-------------|-------------------------|--|--|--|
|                   |                         |                         | วันที่     | วันที่ 11/07/2562      |                 |                                |         |                   |             |                         |  |  |  |
| รหัสลูกค้า        | <b>ට-</b> 0004          |                         |            | เลขประจ่               | าตัวผู้เสียภาษี |                                | สา      | สาขา สำนักงานใหญ่ |             |                         |  |  |  |
| นามผู้ชื่อ        | อเล็กชอ                 | น จำกัด                 |            |                        | เลขที่ใบก่      | ำกับ BL62                      | 07-0000 | )6 วัน            | เที่ใบกำกับ | 11/07/2562              |  |  |  |
| ที่อยู่           | 51/3 <b>H</b>           | 1 ถ.สุวินทวงศ์          |            |                        | สถานที่ส่       | สถานที่ส่งของ คลังอยุธยา       |         |                   |             |                         |  |  |  |
|                   | ต.คลอง                  | นครเนื่องเขต อ.เมือง จ. | ฉะเชิงเทรา |                        |                 |                                |         |                   |             |                         |  |  |  |
| โทร.              | 038-593                 | 3-508-9 ,038-847 โทรส   |            | ชื่อผู้ติดต่อ คุณสมครี |                 |                                |         |                   |             |                         |  |  |  |
| ใบสั่งซื้อ!       | เลขที่                  | ใบสั่งงายเลงที่         | เครดิต     | วันครบ                 | เก๋าหนด         | าหนด วันที่กำหนดส่ง พนักงานขาย |         |                   |             |                         |  |  |  |
|                   |                         |                         |            | 10/08                  | 8/2562          | 2562                           |         |                   |             | นางสาว กรรณิการ์ สารนาท |  |  |  |
| รหัสสินค้า รายการ |                         |                         |            |                        |                 | หน่วย                          | ราค     | า/หน่วย           | ส่วนลด      | จำนวนเงิน               |  |  |  |
| DM-001            | 001 ผลไม้ 9876543210987 |                         |            |                        | 1.0             | 0 กิโลกรัม 100.00              |         |                   |             | 100.00                  |  |  |  |

#### 6.การ save ฟอร์ม Design ให้ทำการเลือก Tool > Save As Report...

#### 🚊 - [ใบส่งของ]

| Report         | Tool          | View     | Window    | Help   |                                                               |                                                     |        |             |                                                     |             |            |                    |            |       |         |              |      |       |      |
|----------------|---------------|----------|-----------|--------|---------------------------------------------------------------|-----------------------------------------------------|--------|-------------|-----------------------------------------------------|-------------|------------|--------------------|------------|-------|---------|--------------|------|-------|------|
| ເ 🍙 ₫          |               | Sort     |           |        |                                                               | 1                                                   | 2      | №           | ¢ ¢                                                 | 4           | <b>E</b> 1 |                    |            | ×F    | Resize: | 100%         | •    | Zoom: | 100% |
| DEM            |               | Filter   | ilter     |        |                                                               | สาขาที่ออกใบกำกับภาพี สำนักงานใหญ่ หน้า / /         |        |             |                                                     |             |            |                    |            |       |         |              |      |       |      |
| DEM            |               | Save As  |           |        |                                                               |                                                     |        |             |                                                     |             |            |                    |            |       |         |              |      |       |      |
|                |               | Save As  | Report    |        | T 1 T I I I I I I I I I I I I I I I I I                       |                                                     |        |             |                                                     |             |            |                    |            |       |         |              |      |       |      |
| 1              |               | Save Re  | port      |        | ิ่มนรา                                                        | รามดำแหง แขวงหัวหมาก เขตบางกะปี กรุงเทพมหานคร 10240 |        |             |                                                     |             |            |                    |            |       |         |              |      |       |      |
|                |               | Manage   | e Report  |        | 0 โทรสาร 0-2739-5940 เลขประจำตัวผู้เสียภาษีอากร 1234567890123 |                                                     |        |             |                                                     |             |            |                    |            |       |         |              |      |       |      |
|                |               | Save As  | Excel     |        |                                                               |                                                     |        |             |                                                     |             | °          |                    | ſ          | ເລຍອີ | BL      | 6207-0       | 0006 |       |      |
|                |               | Excel    |           |        |                                                               | ใบส่งของ / ไ                                        |        |             |                                                     | ใบกำกับภาษี |            |                    |            | and a | BL      | BL0207-00000 |      |       | _    |
|                |               | Export ! |           |        |                                                               |                                                     |        |             |                                                     |             |            |                    |            | วันท่ | 11/     | 11/07/2562   |      |       |      |
| รหัสลู         | វត្ត Import ! |          |           |        |                                                               |                                                     |        | [ı          | เลขประจำตัวผู้เสียภาษี สาขา สำนักงานใหญ่            |             |            |                    |            |       | ល្ង៉    |              |      |       |      |
| นามผู้จ่       |               | Font     |           |        |                                                               |                                                     |        |             | เลขที่ใบกำกับ BL6207-00006 วันที่ใบกำกับ 11/07/2562 |             |            |                    |            |       |         |              |      |       |      |
| ที่อยู่        |               | Design   |           |        |                                                               |                                                     |        |             | สถานที่ส่งของ คลังอยุธยา                            |             |            |                    |            |       |         |              |      |       |      |
|                |               | Select C | Column    |        | ซึ่งเทรา                                                      |                                                     |        |             |                                                     |             |            |                    |            |       |         |              |      |       |      |
| โทร.           |               | Hide Re  | port Head | er     | 038                                                           | -847-066                                            | ;      | ļ           | ชื่อผู้ติดต่อ คุณสมครี                              |             |            |                    |            |       |         |              |      |       |      |
| [ ใบเ          |               | Calculat | tor       |        | เครดิต วันครบ                                                 |                                                     |        | รบกำเ       | กำหนด วันที่กำหนดส่ง                                |             |            |                    | พนักงานขาย |       |         |              |      |       |      |
|                |               |          |           | 10/08  |                                                               |                                                     | /08/25 | 8/2562      |                                                     |             |            | นางสาว กรรณิการ์ ส |            |       | ์ สารา  | นาท          |      |       |      |
| รหัสสินค้า ราเ |               |          | เยการ     |        |                                                               | จำนวน                                               |        | หน่วย ราคา/ |                                                     | คา/หน่      | า/หน่วย เ  |                    | ลด         | จำ    | นวนเงิน |              |      |       |      |
| DM-001 ผลไม้   |               | ผลไม้ 9  | 876543210 | 210987 |                                                               |                                                     |        | 1.00        |                                                     | ) กิโลกรัม  |            | 100.00             |            | 0     |         |              | 10   | 0.00  |      |
|                |               |          |           |        |                                                               |                                                     |        |             |                                                     |             |            |                    |            |       |         |              |      |       |      |
|                |               |          |           |        |                                                               |                                                     |        |             |                                                     |             |            |                    |            |       |         |              |      |       |      |
|                |               |          |           |        |                                                               |                                                     |        |             |                                                     | 1.1         |            |                    |            |       |         |              |      |       |      |

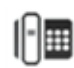

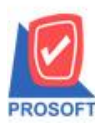

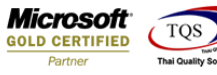

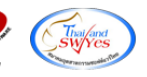

7.เลือก Library Form และตั้งชื่อฟอร์มในช่อง Report name จากนั้น Click > OK

| 📑 Save Report                                        | ×           |  |  |  |  |  |  |  |  |
|------------------------------------------------------|-------------|--|--|--|--|--|--|--|--|
| Path                                                 |             |  |  |  |  |  |  |  |  |
| C:\Program Files (x86)\Prosoft\WINSpeed\User_report\ |             |  |  |  |  |  |  |  |  |
| asustekform.pbl                                      |             |  |  |  |  |  |  |  |  |
| my_report_cradit.pbl                                 |             |  |  |  |  |  |  |  |  |
| report.pbl                                           |             |  |  |  |  |  |  |  |  |
|                                                      |             |  |  |  |  |  |  |  |  |
|                                                      |             |  |  |  |  |  |  |  |  |
|                                                      |             |  |  |  |  |  |  |  |  |
|                                                      |             |  |  |  |  |  |  |  |  |
|                                                      |             |  |  |  |  |  |  |  |  |
| Create New Library                                   | Report name |  |  |  |  |  |  |  |  |
| Path                                                 |             |  |  |  |  |  |  |  |  |
| Name                                                 | L]          |  |  |  |  |  |  |  |  |
| Blox Itom                                            |             |  |  |  |  |  |  |  |  |
|                                                      |             |  |  |  |  |  |  |  |  |

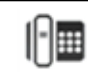